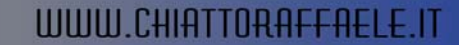

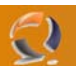

## **INSTALLAZIONE E CONFIGURAZIONE DI UN SERVER FTP**

Per installare un server FTP bisogna andare nella sezione Componenti di Windows. Quindi Start, Control Panel Add or Remove Programs.

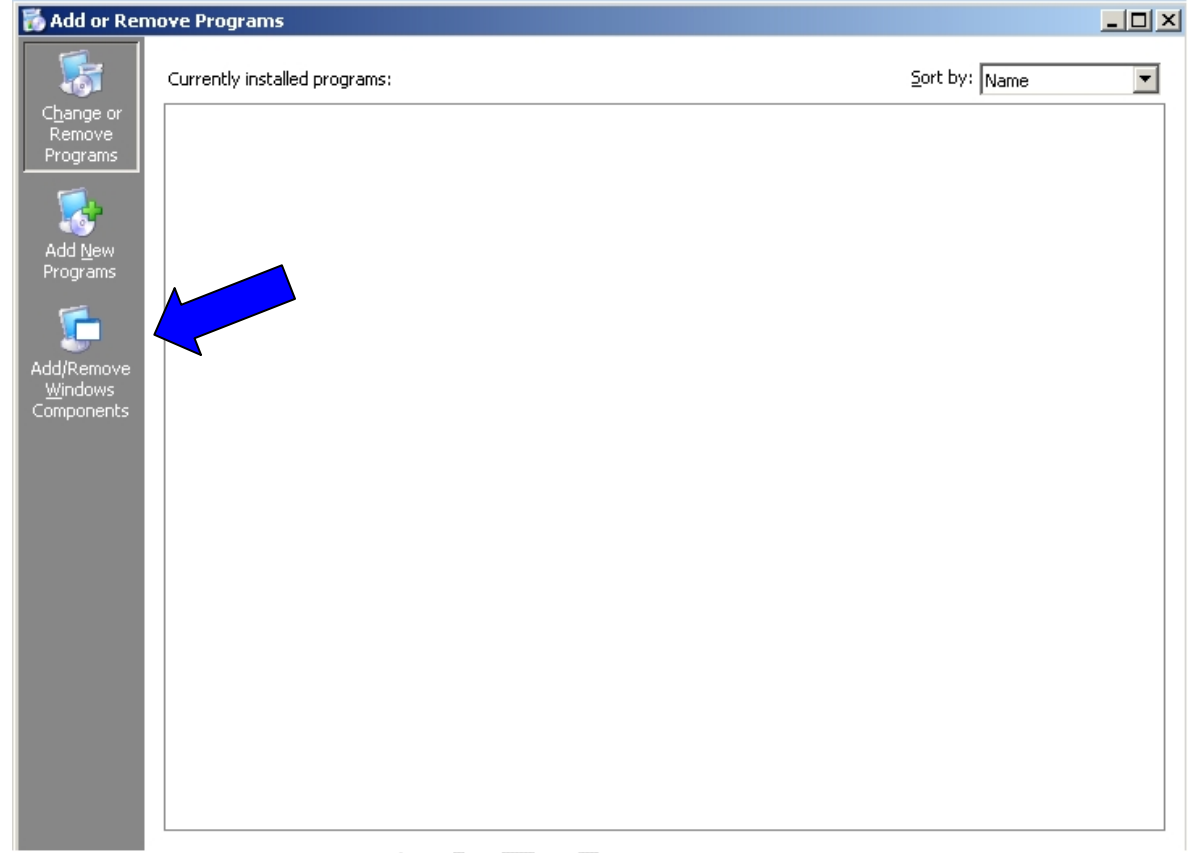

## Fig.1

Cliccare su Add/Remove Windows Components come indicato in Figura 1.

| 0              |                                                                                                    |                                                         |
|----------------|----------------------------------------------------------------------------------------------------|---------------------------------------------------------|
| v              | Vindows Components Wizard                                                                                                    | ×                                                       |
|                | Windows Components                                                                                                    | 53                                                      |
|                | You can add or remove components of Windows.                                                                                                    | <b>E</b>                                                |
|                | To add or remove a component, click the checkbox. A shade<br>part of the component will be installed. To see what's included<br>Details.                                          | d box means that only<br>d in a component, click        |
|                | Components:                                                                                                    |                                                         |
| 4              | C Construction and Utilities                                                                                                    | 4.5 MB                                                  |
|                |                                                                                                    | 24.6 MB                                                 |
|                |                                                                                                    | 1.4 MB                                                  |
|                | E-mail Services                                                                                                    | 1.1 MB                                                  |
|                | Description: Includes ASP.NET, Internet Information Services<br>Application Server Console.                                                                                       | s (IIS), and the                                        |
|                | Total disk space required: 3.6 MB                                                                                                    | Details                                                 |
|                | Space available on disk: 2226.0 MB                                                                                                    |                                                         |
| Ora selezionar | < <u>Back</u> <u>Next</u> ><br>Fig.2<br>e Application Server (Figura 2) e cliccare su Details.                                                                                    | Cancel Help                                             |
| ATTENZION      |                                                                                                    |                                                         |
|                | Application Server                                                                                                    | ×                                                       |
|                | To add or remove a component, click the check box. A shaded<br>of the component will be installed. To see what's included in a d<br>Sub <u>c</u> omponents of Application Server: | d box means that only part<br>component, click Details. |
|                | 🗆 🗁 🏠 Application Server Console                                                                                                    | 0.0 MB                                                  |
|                | ASP.NET                                                                                                    | 0.0 MB                                                  |
|                | Enable network COM+ access                                                                                                    | 0.0 MB                                                  |
|                | Enable network DTC access                                                                                                    |                                                         |
|                |                                                                                                    | 18.1 MB                                                 |
| S              |                                                                                                    | 0.3 MB                                                  |
|                | Description: IIS Includes Web, FTP, SMTP, and NNTP supp<br>for FrontPage Server Extensions and Active Server                                                                      | ort, along with support<br>ver Pages (ASP).             |

2

| Description.   | for FrontPage | age Server Extensions and Active Server Pages (ASP). |    |                 |  |
|----------------|---------------|------------------------------------------------------|----|-----------------|--|
| Total disk spa | ace required: | 3.6 MB                                               |    | <u>D</u> etails |  |
| Space availat  | ole on disk:  | 2226.0 MB                                            |    |                 |  |
|                |               |                                                      | OK | Cancel          |  |

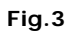

Selezionare File Transfer Protocol (FTP) Service. Noteremo che in automatico verranno selezionati altri due componenti Common Files e Internet Information Service Manager come raffigurato in Figura 4

| nternet Information Services (IIS)                                                                                                    | X                                      |  |
|----------------------------------------------------------------------------------------------------|----------------------------------------|--|
| To add or remove a component, click the check box. A shaded box mean<br>of the component will be installed. To see what's included in a component  | ns that only part<br>t, click Details. |  |
| Sub <u>c</u> omponents of Internet Information Services (IIS):                                                                                     |                                        |  |
| 🔲 🧼 Background Intelligent Transfer Service (BITS) Server Extensions                                                                               | 0,2 MB 🔺                               |  |
| 🗹 🧼 Common Files                                                                                                    | 1,0 MB                                 |  |
| 🗹 📮 File Transfer Protocol (FTP) Service                                                                                                    | 0,1 MB                                 |  |
| 🗌 🏟 FrontPage 2002 Server Extensions                                                                                                    | 14,1 MB                                |  |
| 🗹 📸 Internet Information Services Manager                                                                                                    | 1,3 MB 🚽                               |  |
| 🗆 🎯 Internet Printing                                                                                                    | 0,0 MB                                 |  |
| 🗆 🆓 NNTP Service                                                                                                    | 1,0 MB 💌                               |  |
| Description: Provides support to create FTP sites used to upload and de<br>Fotal disk space required: 3,9 MB<br>Space available on disk: 2081-2 MB | ownload files.<br>Details              |  |
|                                                                                                    | Cancel                                 |  |
| Fig.4                                                                                                    | U)                                     |  |

Cliccare su  $\mathbf{OK},$  ancora  $\mathbf{OK}$  e infine  $\mathbf{Next}.$ 

**!!!ATTENZIONE!!!** Durante tale operazione all'interno del lettore CD-ROM deve essere inserito il Cd di Windows 2003 Server precedentemente installato.

 $\mathbf{i}$ 

Cliccare su Finish

2

Aprire la cartella Administrative Tools sul desktop e cliccare due volte su Internet Information Services (IIS) Manager. (Figura 5)

| File Action View Window       | Heln                                                                                                    |                                                                                                    |                                                                                            |
|-------------------------------|----------------------------------------------------------------------------------------------------|----------------------------------------------------------------------------------------------------|--------------------------------------------------------------------------------------------|
|                               |                                                                                                    |                                                                                                    |                                                                                            |
| Internet Information Services | 📁 Web Service Extensions                                                                                                    | A Utek Camina Estanaira                                                                                                    | Chabur (                                                                                   |
| Web Service Extensions        | Allow<br>Prohibit<br>Properties<br>Tasks                                                                                                    | <ul> <li>Web Service Extension</li> <li>All Unknown ISAPI Extensions</li> <li>All Unknown CGI Extensions</li> <li>Active Server Pages</li> <li>Internet Data Connector</li> <li>Server Side Includes</li> <li>WebDAV</li> </ul> | Status<br>Prohibited<br>Prohibited<br>Prohibited<br>Prohibited<br>Prohibited<br>Prohibited |
|                               | <ul> <li>Add a new Web service extension</li> <li>Allow all Web service extensions for a specific application</li> <li>Prohibit all Web service extensions</li> </ul> |                                                                                                    |                                                                                            |
|                               | Open Help     Extended / Standard /                                                                                                    |                                                                                                    |                                                                                            |

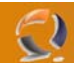

Adesso per motivi di sicurezza creiamo un altro FTP Sites. Come prima operazione stoppiamo il Default FTP Sites. Apriamo la cartella FTP Sites come in Figura 6.

| 🐌 Internet Information Services (IIS) Manager                                                                                                    |                                             |              |                     |        |
|----------------------------------------------------------------------------------------------------|---------------------------------------------|--------------|---------------------|--------|
| 🐚 <u>Fi</u> le <u>A</u> ction <u>V</u> iew <u>W</u> indow                                                                                             | v <u>H</u> elp                              |              |                     | _ Ð ×  |
| ← → 🖪 🗟 😰 👳                                                                                                    |                                             |              |                     |        |
| Internet Information Services<br>TOICLTN098 (local comput<br>Application Pools<br>Web Sites<br>Web Service Extension<br>FTP Sites<br>Default FTP Site | Computer<br>SJI TO1CLTN098 (local computer) | Local<br>Yes | Version<br>IIS V6.0 | Status |
| <b>∢</b> ►                                                                                                    | •                                           |              |                     | Þ      |
|                                                                                                    | ~ ~ ~ ~ ~                                   |              |                     |        |

## Fig.6

Selezioniamo il Default FTP Site, clicchiamo col tasto destro e selezioniamo l'opzione **Stop**. Si può notare che l'FTP stoppato presenta sull'icona del mondo una X rossa in basso e di seguito al nome del FTP compare (Stopped) come raffigurato in Figura 7.

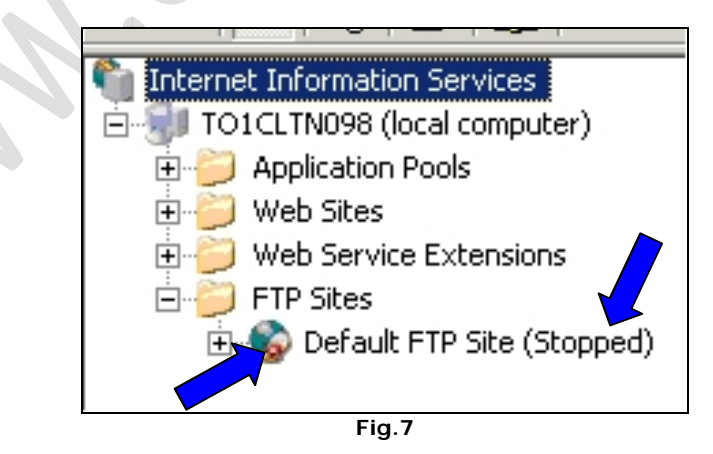

La seconda operazione da fare è quella di creare una cartella alla quale faràriferimento il nostro FTP Server. Posizionamoci all'interno della cartella C:\Inetpub, noteremo che è presente una cartella ftproot (cartella di Default del FTP).

Adesso clicchiamo di destro all'interno di C:\Inetpub e selezioniamo **New**, quindi **Folder**. La cartella creata la chiameremo FTP Site 1.

Adesso torniamo alla schermata della IIS Manager.

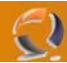

Clicchiamo di destro sulla cartella FTP Sites , selezioniamo New quindi FTP Site....

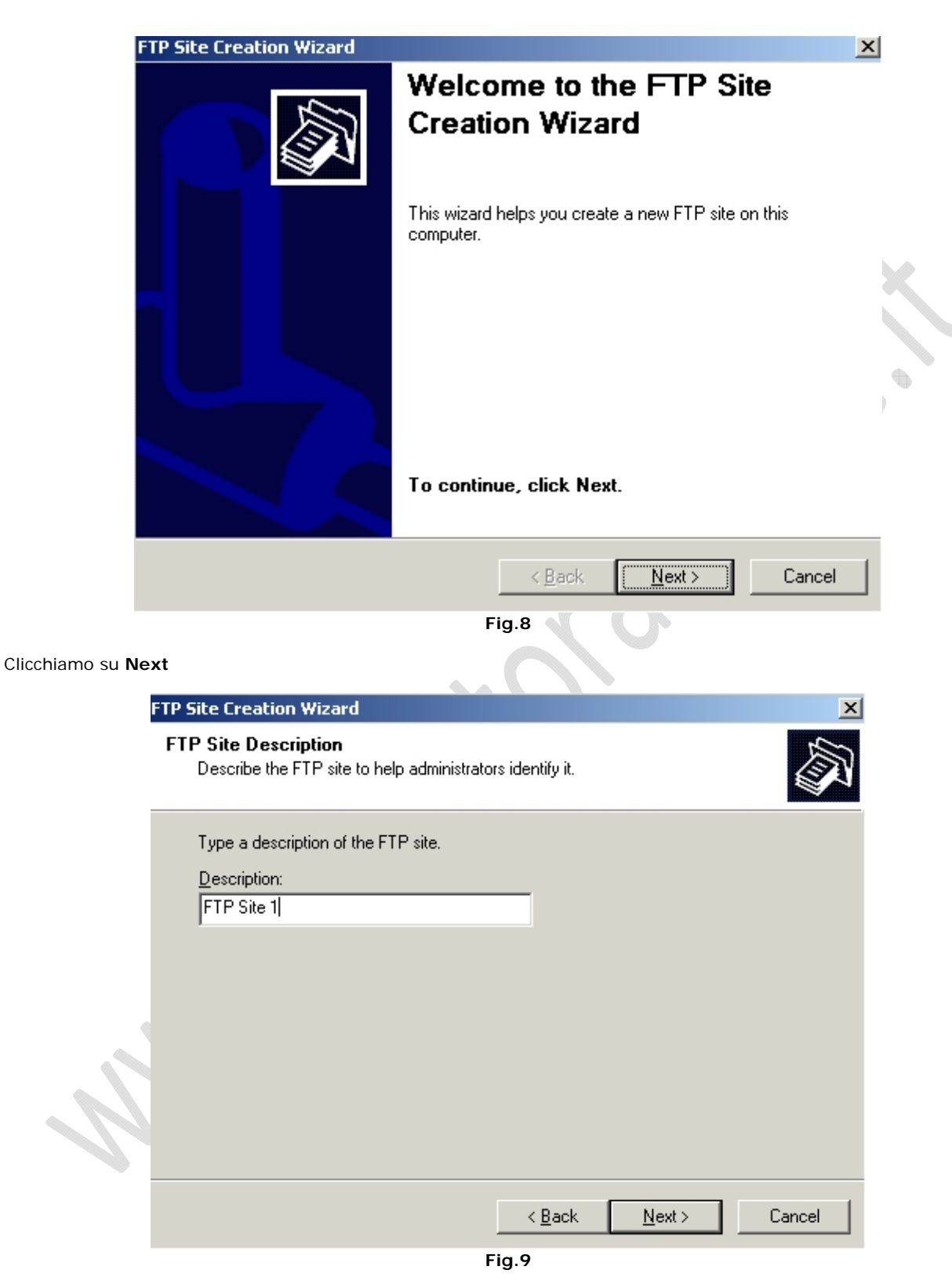

Inseriamo il nome descrittivo da dare al nostro FTP Site (Figura 9) e clicchiamo su Next.

| FTP Site Creation Wizard                                                          |                            | x      |
|-----------------------------------------------------------------------------------|----------------------------|--------|
| IP Address and Port Settings<br>Specify an IP address and port setting for the FT | P site.                    |        |
| Enter the IP address to use for this FTP site:<br>(All Unassigned)                |                            |        |
| Type the TCP port for this FTP site (Default = 21                                 | ):                         |        |
|                                                                                   |                            |        |
|                                                                                   |                            |        |
|                                                                                   |                            |        |
| <                                                                                 | <u>B</u> ack <u>N</u> ext> | Cancel |
| Fig.10                                                                            |                            |        |

All'interno di questa maschera troviamo due campi (Figura 10)

- Nel primo campo dobbiamo scegliere se assegnare uno specifico IP all' FTP Server oppure lasciando tutto di default (All Unassigned) da qualsiasi indirizzo IP presente sul server riusciamo a raggiungere l'FTP Server. Il secondo campo ci permette di scegliere la porta e lasciamo di Default la porta 21.
  - -

## Clicchiamo su Next.

| ru of another                       |
|-------------------------------------|
| ly of another                       |
| reating this FTP<br>entation before |
|                                     |
| is FTP site.)                       |
| ising their Active                  |
| h                                   |

Selezioniamo l'opzione a noi più utile, in questo selezioniamo la prima opzione "Do not isolate users" e clicchiamo su Next.

Adesso inseriamo il Path di destinazione del nostro FTP come in figura sottostante.

|                 | FTP Site Creation Wizard                                                                                       |
|-----------------|----------------------------------------------------------------------------------------------------|
|                 | FTP Site Home Directory         The home directory is the root of your FTP content subdirectories.             |
|                 | Enter the path to your home directory. Path: C:\Inetpub\FTP Site 1 Browse                                      |
|                 | < <u>B</u> ack Cancel                                                                                          |
|                 | Fig.12                                                                                                    |
| Clicchiamo su N | Next.                                                                                                    |
| Deselezioniamo  |                                                                                                    |
|                 | FTP Site Lreation Wizard       FTP Site Access Permissions       Set the access permissions for this FTP site. |
|                 | Allow the following permissions:                                                                               |
|                 |                                                                                                    |
|                 | ☐ <u>W</u> rite                                                                                                |
| -V              | To complete the wizard, click Next.                                                                            |
|                 | < <u>B</u> ack <u>N</u> ext > Cancel                                                                           |
|                 | Fig.13                                                                                                    |

Cliccare su Next e quindi su Finish.

Adesso all'interno della IIS Manager, all'interno della cartella FTP Sites troviamo due siti

- Defaul FTP Site FTP Site 1 -
- -

-2)

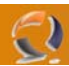

Torniamo alla schermata dell' IIS Manager e facciamo un Refresh sulla Schermata (con F5 oppure cliccando su Action in alto e selezionando Refresh)

Adesso clicchiamo di destro sul FTP Site 1 e selezioniamo Properties apparirà la seguente schermata (Figura 14)

| FTP Site 1 Properties                                                 | ? × |
|-----------------------------------------------------------------------|-----|
| FTP Site Security Accounts Messages Home Directory Directory Security |     |
| FTP site identification                                               |     |
| Description: FTP Site 1                                               |     |
| IP address: (All Unassigned)                                          |     |
| ICP port: 21                                                          | IK. |
| FTP site connections                                                  |     |
| © ∐nlimited                                                           |     |
| Connections limited to: 100.000                                       |     |
| Connection timeout (in seconds): 120                                  |     |
| Enable logging                                                        |     |
| Acti <u>v</u> e log format:                                           |     |
| W3C Extended Log File Format                                          |     |
|                                                                       |     |
| Current Session                                                       | s   |
|                                                                       |     |
|                                                                       |     |
| Fig.14                                                                |     |

Nella sezione FTP Sites (la prima che appare) non modificare nulla.

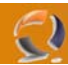

Nella sezione Home Directory spuntare Read, Write e Log Visits quindi cliccare su Apply come in Figura 15

| F                    | TP Site 1 Properties                                      |                                                                                                    | ? X |
|----------------------|-----------------------------------------------------------|----------------------------------------------------------------------------------------------------|-----|
|                      | FTP Site Security Ac                                      | counts Messages Home Directory Directory Security                                                                                       |     |
|                      | The content for this<br>FTP site directory<br>Local path: | esource should come from:  A directory located on this computer  A directory located on another computer  C:\Inetpub\FTP Site 1  Browse |     |
|                      |                                                           | ✓ <u>R</u> ead ✓ <u>W</u> rite ✓ Log <u>v</u> isits                                                                                     |     |
|                      | Directory listing sty<br>UNIX®<br>MS-DOS®                 | /le                                                                                                    |     |
|                      |                                                           |                                                                                                    |     |
|                      |                                                           | OK Cancel Apply He                                                                                                    | elp |
| Quindi clicchiamo si | u OK.                                                     | Fig.15                                                                                                    |     |
| P                    |                                                           |                                                                                                    |     |